## SETTING & SCANNING example for DUKANE 20 kHz welding converter (2 kW) SHORT REMINDER FOR BEGGINERS

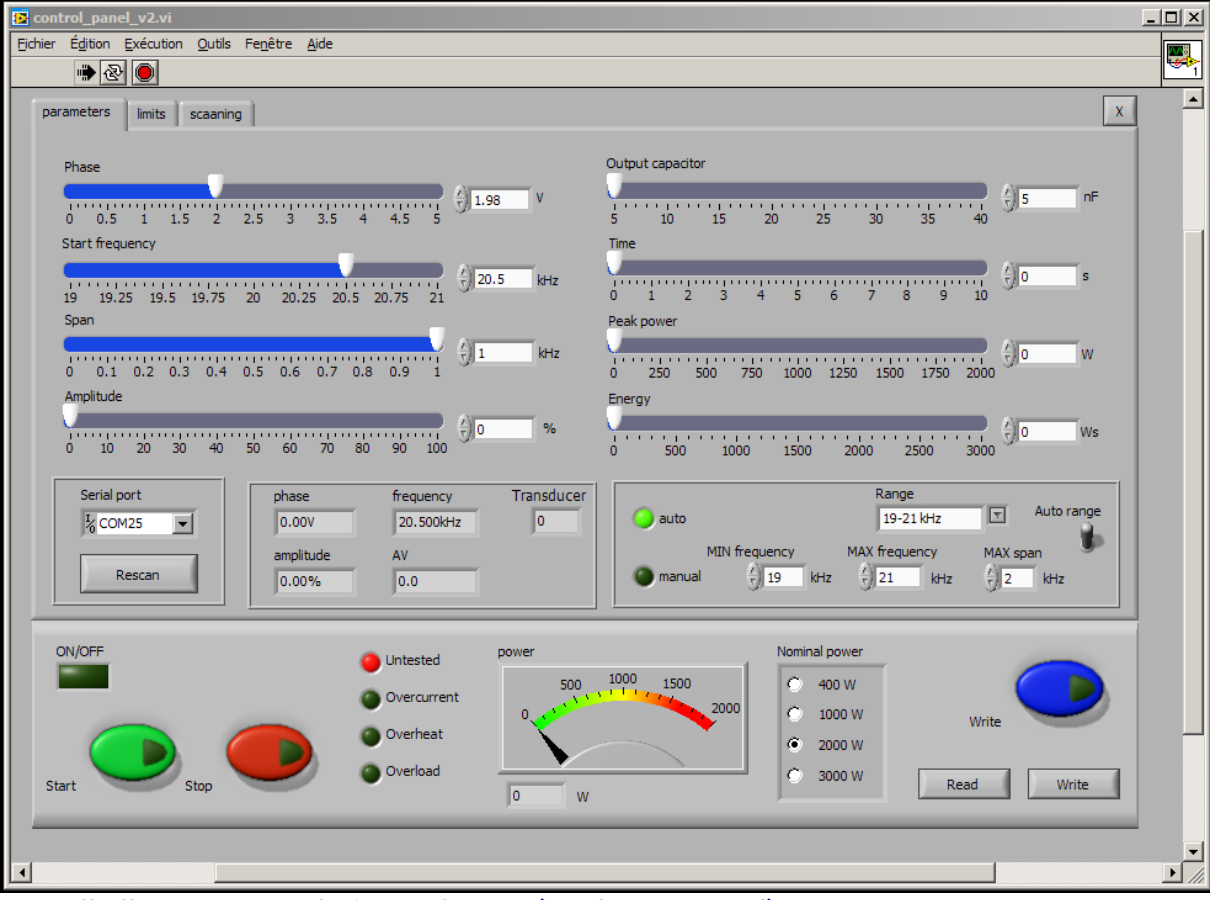

-Install all necessary LabView software (read our manual).

-Activate MPIwelding.exe

-Select proper Serial port (Rescan). Verify that connection to your PC is activated.

-Set output capacitor to minimum (5nF) before scanning

-Set Time, Peak power, Energy to "0"

-Set Nominal power to what correspond to hardware (here 2000W)

-Select frequency Range, or MIN and MAX frequency & MAX span.

-If Auto frequency range is used, span is automatically selected to be 1 kHz

-Always stop the generator before changing "Output capacitor"

-Do not forget to activate blue button "Write" after every modification

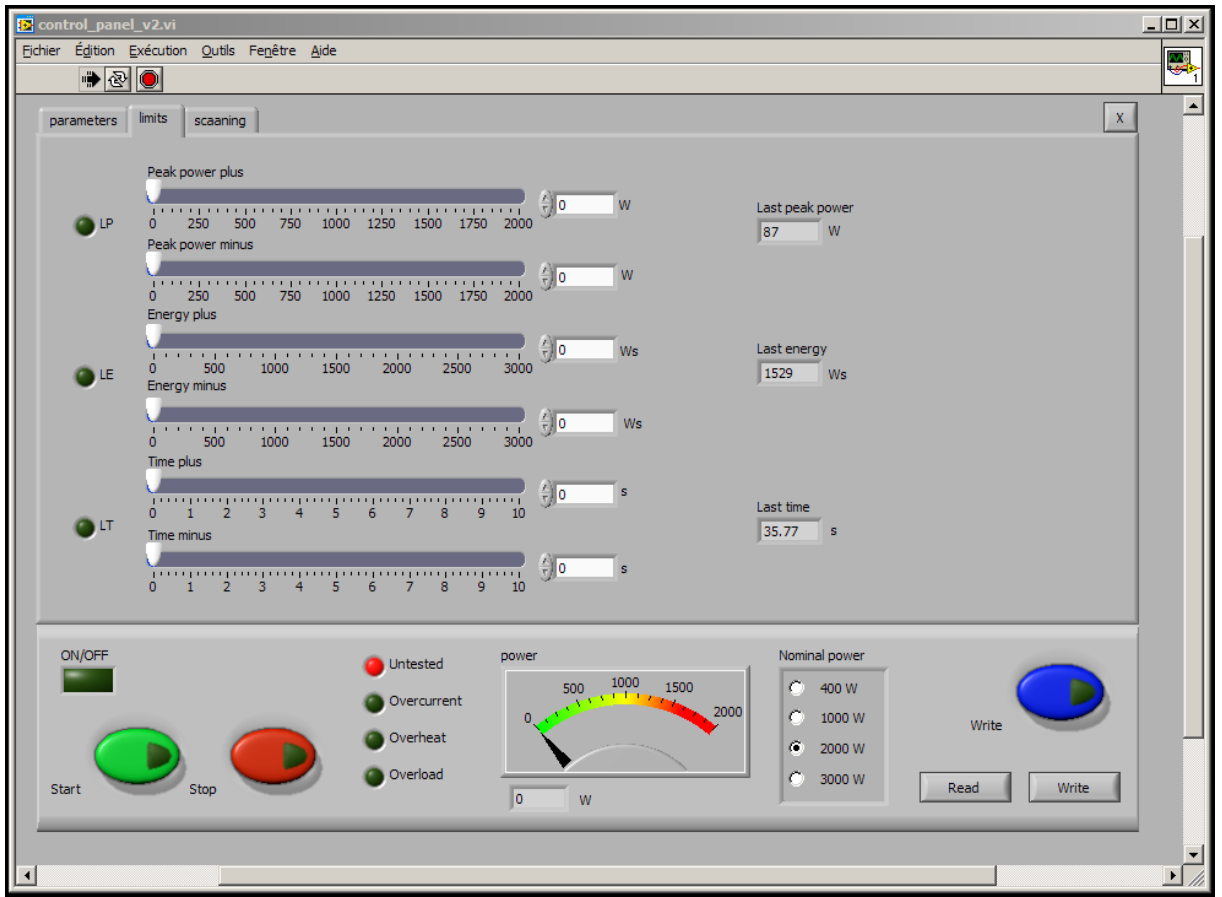

-Set all values to « 0 » minimum before scanning

-Do not forget to activate blue button "Write" after every modification

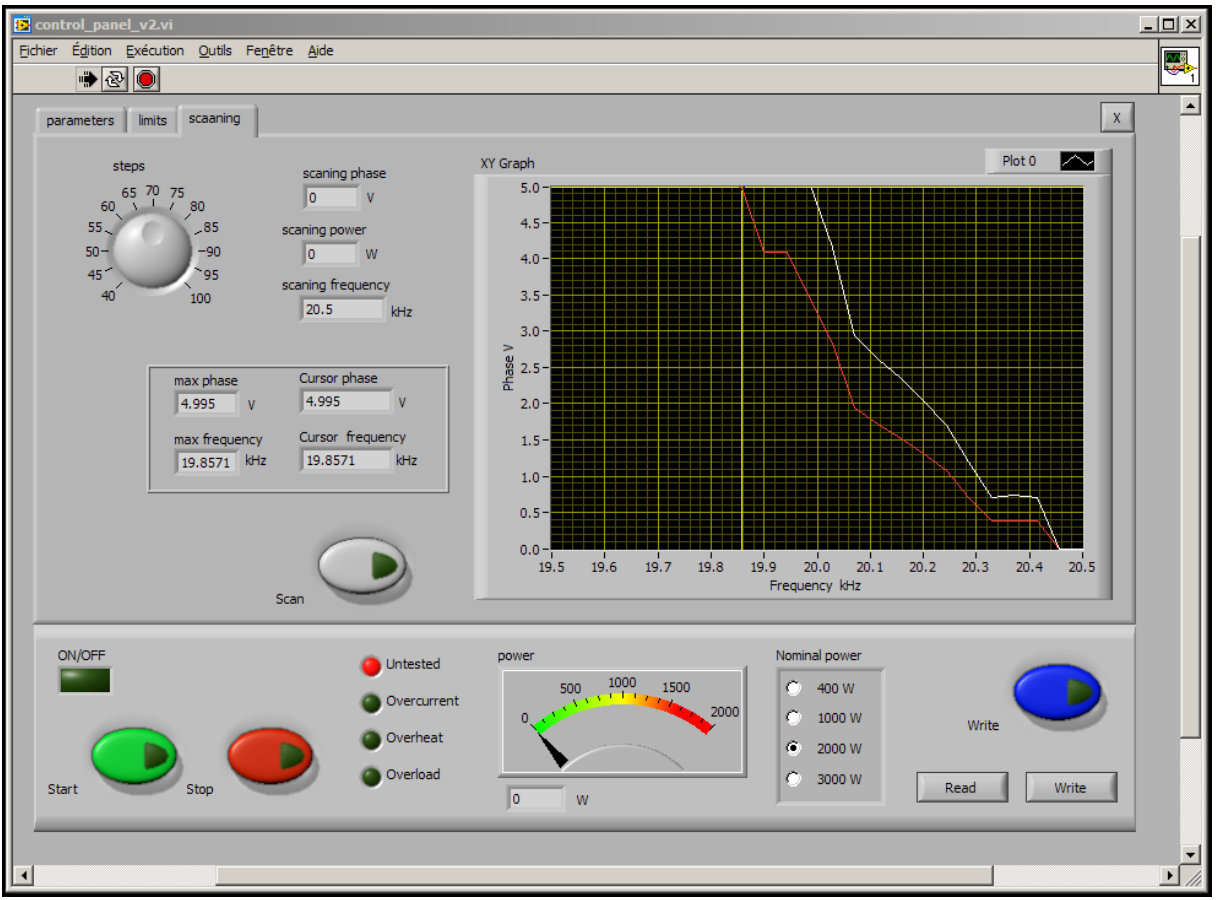

-Scanning diagram (after scanning). In this case we do not see series resonance, but after we add booster/sonotrode... we will be able to see series resonance.
-Select Phase set point in the middle linearity area of white curve (here 2 V looks OK), and go to the first TAB (parameters) and set selected Phase.
-Do not forget to activate blue button "Write" after every modification

| Control_panel_v2.vi                                                                                                    |   |
|----------------------------------------------------------------------------------------------------|---|
| Ejchier Égition Exécution Qutils Fenêtre Aide                                                                                                    |   |
|                                                                                                    | 1 |
| parameters limits scaaning X                                                                                                    |   |
| Phase       Output capacitor         0       0.5       1       1.5       2       2.5       3       3.5       4       4.5       5       10       15       20       25       nF         Start frequency       19       19.25       19.5       19.75       20       20.25       20.35       40       1         Span       10       1       2       3       4       5       6       7       8       9       10       s         Peak power       1       kHz       1       kHz       1       20.00       1500       1750       2000       0       0       0       20.00       1500       1750       2000       0       0       0       250       1000       1250       1500       1750       2000       0       0       0       250       1500       1750       2000       0       0       250       1500       1750       2000       0       0       2000       1750       2000       0       0       250       1500       1750       2000       0       0       250       1500       1750       2000       0       0       200       0       200       0                                                                                                    |   |
| 0 10 20 30 40 50 60 70 80 90 100<br>Social control of the second second se                                                                                                    |   |
| Jerna port     priase     inequency     inequency     inequency     inequency     inequency     inequency     inequency     inequency     inequency     inequency     inequency     Max span       Rescan     0.00%     56.4     0     19     kHz     21     kHz     2     kHz                                                                                                    |   |
| ON/OFF<br>Overcurrent<br>Start Stop Stop Stop Stop Stop Wite<br>Overcurrent<br>Overcurrent |   |
| 4                                                                                                    | • |

-Operating situation after scanning: First TAB (parameters).

-Increase output capacitor gradually, as long automatic amplitude and phase regulation is operating correctly.

-For first Start select Amplitude to 20%, later increase... First Start will repeat and verify Scanning and if everything is OK, generator will stop without generating error message. Second Start (green button) will activate converter.

-In case if/when adding/changing booster/sonotrode/converter, repeat scanning

-Later follow manual. Set operating mode (Time, Peak power, Energy...).

-Always stop the generator before changing "Output capacitor"

-Do not forget to activate blue button "Write" after every modification